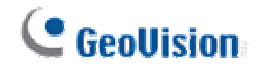

## Add POS Device at GeoVision Multicam Surveillance System

1. Start Multicam System and setup ID and Password.

**GeoUision** 

| You execute Digital-<br>first time.<br>Please enter Super                             | Surveillance system at<br>visor ID,Password. |
|---------------------------------------------------------------------------------------|----------------------------------------------|
| ID : Password : Password Confirmation : Hint :                                        |                                              |
|                                                                                       | E-Mail List                                  |
| Auto Login:<br>To memorize this ID and pa<br>when you execute Digital-S<br>everytime. | assword ,and to login<br>urveillance system  |
| Allow removing password                                                               | system                                       |

2. Configure  $\rightarrow$  Accessories  $\rightarrow$  POS Application Setting  $\rightarrow$  POS Device Setup.

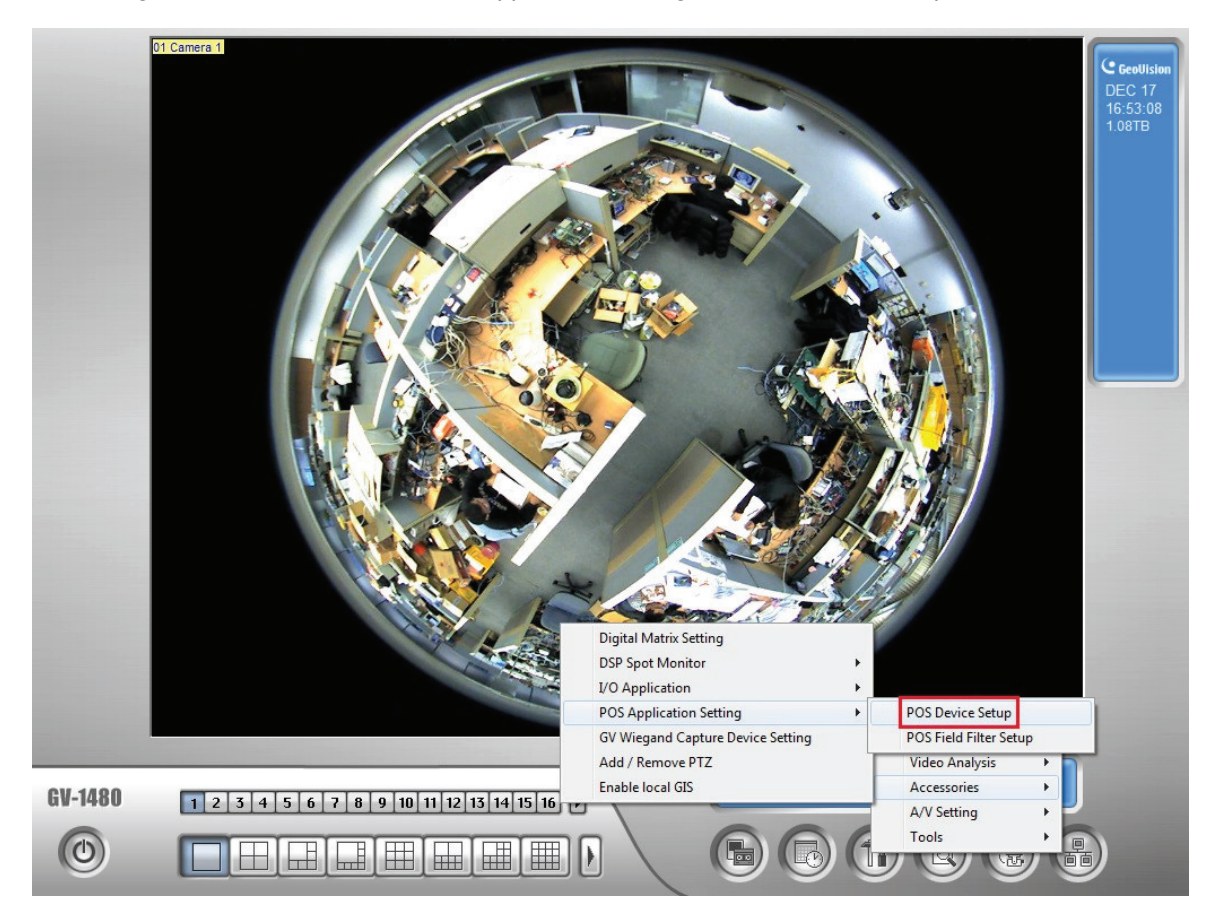

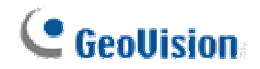

3. Press New to add a POS device.

| New    | Modify | Delete  |             | Text        | Setup |
|--------|--------|---------|-------------|-------------|-------|
| Device | Mappi  | ing Cam | Parameter 1 | Parameter 2 | POS   |
|        |        |         |             |             |       |
|        |        |         |             |             |       |
|        |        |         |             |             |       |
|        |        |         |             |             |       |
|        |        |         |             |             |       |
|        |        |         |             |             |       |
|        |        |         |             |             |       |
|        |        |         |             |             |       |

4. Select Printer Type to TCP/IP Port, and select Device and Mapping Camera. Select POS Module to POSTextSender, then press Data Capture IP Address Setting.

| Printer Type :      | TCP/IP Port            |
|---------------------|------------------------|
| Device :            | 1 POS 1                |
| Mapping<br>Camera : | Camera 1 🔹             |
| POS Module:         | POSTextSender 💌        |
| COM Port :          | <b>_</b>               |
| Data Capt           | ure IP Address Setting |
| Cash Dra            | wer open signal        |
|                     |                        |
| Use Code            | epage Mapping          |
|                     | <b>▼</b>               |
| Trace mod           | ie 🛄                   |
| Add                 | Cancel                 |
| Trace mod           | te []                  |

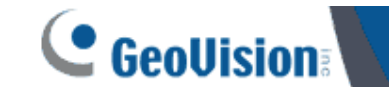

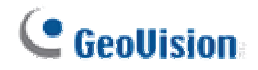

5. Set Device IP(the same as the computer which has installed POS Text Sender), Device Port and Password(the same as the setting in POS Text Sender).

| Fixed IP                                                                |                                                                           |
|-------------------------------------------------------------------------|---------------------------------------------------------------------------|
| Device IP :                                                             | 192 . 168 . 0 . 94                                                        |
| C IP Info. in DDN                                                       | S Server (***.dipmap.com)                                                 |
| 👖 Domain Nam                                                            | e :                                                                       |
| C IP Info. in (GV-I                                                     | Data Capture) Local DDNS Server                                           |
| Device Name -                                                           |                                                                           |
| Device Marrie .                                                         |                                                                           |
| In Host                                                                 | C In another PC                                                           |
| <ul> <li>In Host</li> <li>Local DDNS Ser</li> </ul>                     | C In another PC                                                           |
| © In Host<br>Local DDNS Ser                                             | C In another PC<br>ver IP: 127.0.0.1                                      |
| © In Host<br>Local DDNS Ser<br>B<br>Device Port :                       | C In another PC<br>ver IP: 127.0.0.1<br>rowse Device Setting              |
| © In Host<br>Local DDNS Ser<br>Device Port :<br>Login ID:               | C In another PC<br>ver IP: 127.0.0.1<br>rowse Device Setting              |
| © In Host<br>Local DDNS Ser<br>Device Port :<br>Login ID:<br>Password : | C In another PC<br>ver IP: 127.0.0.1<br>rowse Device Setting 4000 admin * |
| © In Host<br>Local DDNS Ser<br>Device Port :<br>Login ID:<br>Password : | C In another PC<br>ver IP: 127 0 0 1                                      |

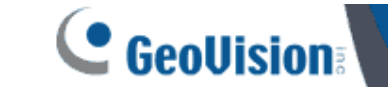

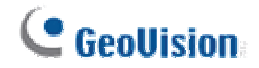

## Install and Setup POS Text Sender

1. Install POS Text Sender(at RMS POS System).

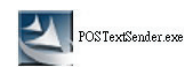

2. Choose destination folder.

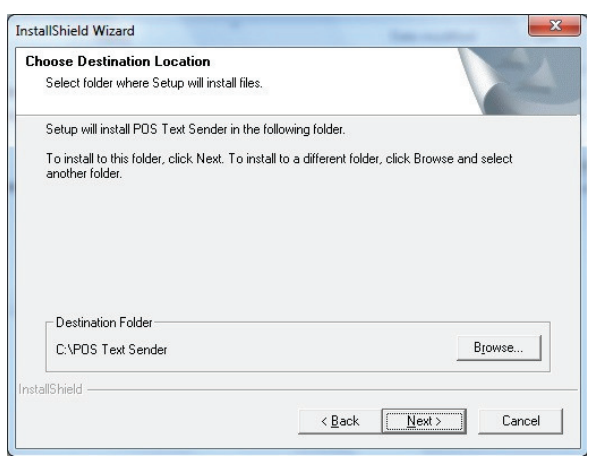

3. Install complete.

| InstallShield Wizard |                                                                                                    |
|----------------------|----------------------------------------------------------------------------------------------------|
|                      | InstallShield Wizard Complete<br>Setup has finished installing POS Text Sender on your<br>computer. |
|                      | < Back Finish Cancel                                                                                |

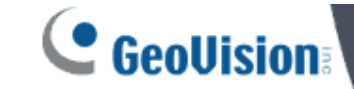

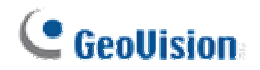

 Store Operations Manager → Database → Registers → Registers List → Properties. Select one Printer Type to OPOS, and Set OPOS Device Name as GeoVision.

|                                                                                                    | PIN Pad                                                  | 0                 |                     |
|----------------------------------------------------------------------------------------------------|----------------------------------------------------------|-------------------|---------------------|
| MICR                                                                                                    | MS <u>R</u>                                              | Signature Capt.   | <u>N</u> et Display |
| ash Drawer 1                                                                                                    | Cash Drawer 2                                            | Pole Display      | Scale               |
| <u>G</u> eneral                                                                                                  | Receipt Printer 1                                        | Receipt Printer 2 | <u>S</u> canner     |
| Receipt Printin                                                                                                  | ng                                                       |                   |                     |
| C Do not prin                                                                                                    | it receipts                                              |                   |                     |
| · Print receip                                                                                                   | ots automatically after                                  | each transaction  |                     |
| C Print receip                                                                                                   | ots only after asking th                                 | ie cashier        |                     |
| Printer Type<br>Windows<br>OPOS                                                                                  |                                                          |                   |                     |
| Printer Type<br>C Windows<br>C OPOS<br>OPOS device n                                                             | ame:                                                     |                   |                     |
| Printer Type<br>C Windows<br>OPOS device no<br>GeoVision                                                         | ame:                                                     |                   |                     |
| Printer Type<br>Windows<br>OPOS<br>OPOS<br>device n<br>GeoVision<br>Options                                      | ame:                                                     |                   |                     |
| Printer Type<br>Windows<br>OPOS device ng<br>GeoVision<br>Options<br>Journal re                                  | ame:<br>ceipts from this printer                         |                   |                     |
| Printer Type<br>Windows<br>OPOS device n<br>GeoVision<br>Options<br>Journal re<br>Receipt forma                  | ame:<br>ceipts from this printer<br>at:                  |                   |                     |
| Printer Type –<br>Windows<br>OPOS device n<br>GeoVision<br>Options<br>Journal re<br>Receipt forma<br>Column Rece | ame:<br>ceipts from this printer<br>it:<br>ipt Format 40 |                   | ×Q                  |

5. Start POS Text Sender and press New.

|        | Modify Delete | Start          |
|--------|---------------|----------------|
| Status | Source        | POS Index Port |
|        |               |                |
|        |               |                |
|        |               |                |
|        |               |                |
|        |               |                |
|        |               |                |
|        |               |                |

6. Select Monitor Type to OPOS Printer Driver.

| Monitor | r Type        |     |     |
|---------|---------------|-----|-----|
| ORO     | S Printor Dri | vor | _   |
| JOFO    | S Filiter Di  | vei |     |
|         |               |     | - 1 |

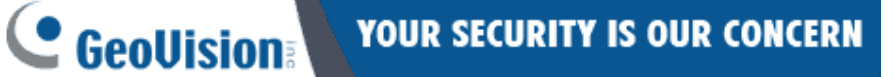

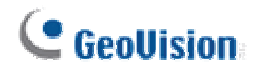

## 7. Set TCP Port.

| Туре | OPOS Printer Driver |
|------|---------------------|
| IP   | 127.0.0.1           |
| Port | 5111                |

8. Select Printer Type to TCP/IP Port and POS Index(the same as the setting in Multicam System), then press TCP Port Setting.

| onfigure      | ×               |
|---------------|-----------------|
| Printer Type: | TCP/IP Port     |
| File Path:    |                 |
| POS Index:    | POS1 -          |
| COM Port.     | <b>_</b>        |
| T             | CP Port Setting |
| Add           | Cancel          |
|               |                 |

9. Set Device Port and Password(the same as the setting in Multicam System).

| Device Port: | 4000 |
|--------------|------|
| Password:    | *    |
|              | ,    |

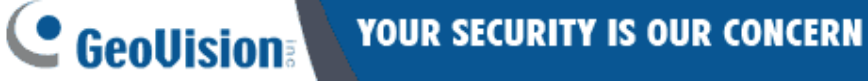

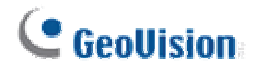

10. Press Start until Status become Connected.

| New    | Modify Delete        |           | Start     |
|--------|----------------------|-----------|-----------|
| Status | Source               | POS Index | Port      |
|        | 127.0.0.1 0005(5111) | 2021      | TCP(4000) |
|        |                      |           |           |
|        |                      |           |           |
|        |                      |           |           |
|        |                      |           |           |
|        |                      |           |           |

| New       | Modify Delete        | Sto            | p      |
|-----------|----------------------|----------------|--------|
| Status    | Source               | POS Index Port |        |
| Connected | 127.0.0.1 OPos(5111) | POS1 TCP       | (4000) |
|           |                      |                |        |
|           |                      |                |        |

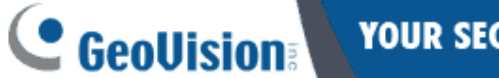

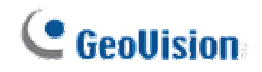

11. After finishing all setting, text overlay of POS data will appear on Multicam System live view.

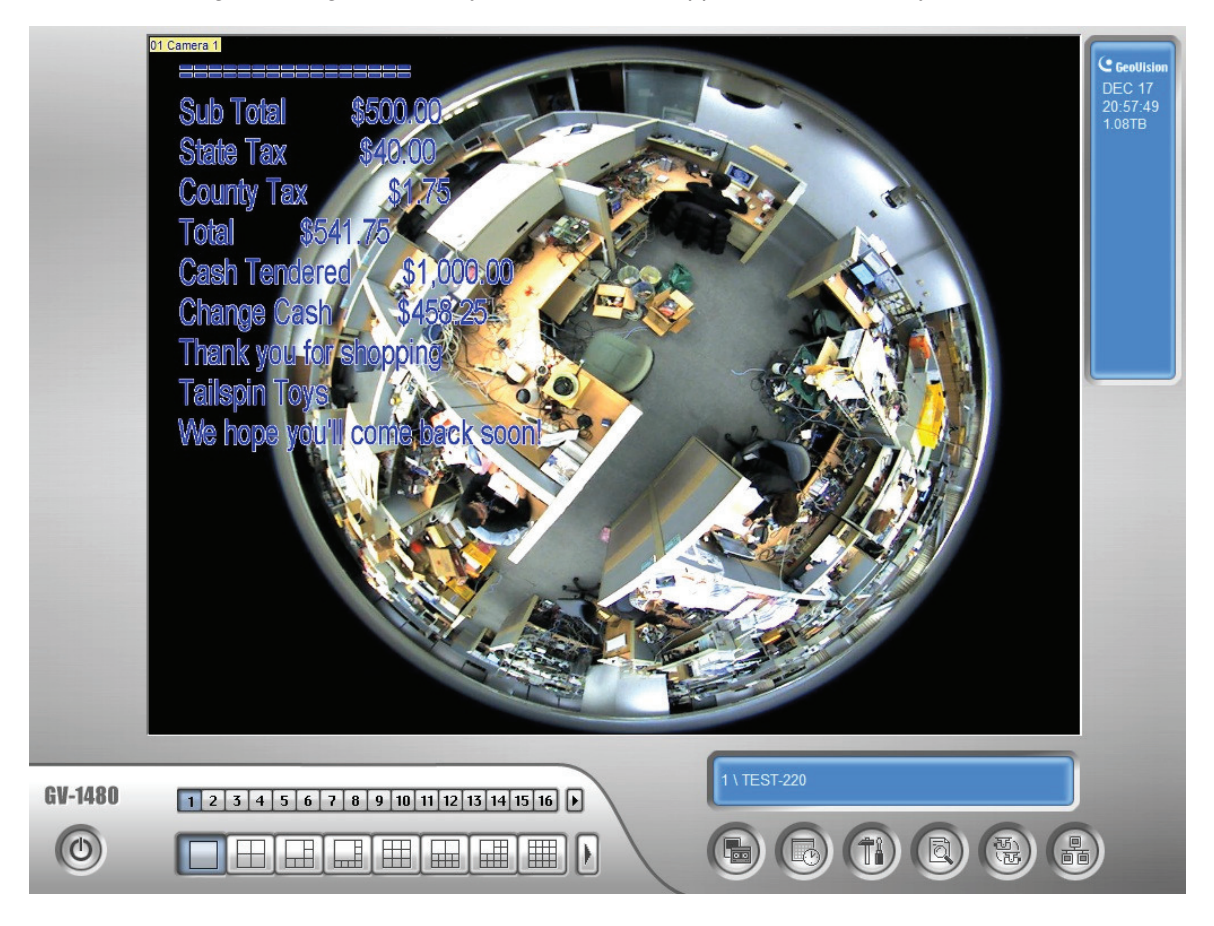

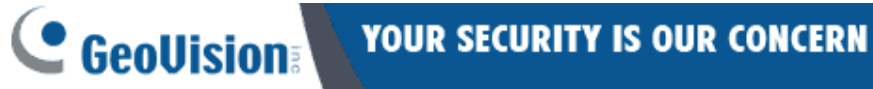

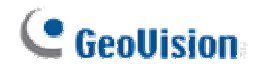

12. POS data also can be seen in System Log and POS Live View.

| 📋 Liv                 | ve Log Browse | r       |         |            |           |               |       |      |          |  |  |
|-----------------------|---------------|---------|---------|------------|-----------|---------------|-------|------|----------|--|--|
| Moni                  | tor System    | Login   | Counte  | POS 1      |           |               |       |      |          |  |  |
| ID                    | Time          |         | Co      | ntent      |           |               | Event | Note | DST Ro 🔺 |  |  |
| 68                    | 12/17/2010    | 8:57:39 | PM 10   | F[100P     |           |               |       |      |          |  |  |
| 69                    | 12/17/2010    | 8:57:39 | PM Ta   | ilspin Toy | s         |               |       |      |          |  |  |
| 70                    | 12/17/2010    | 8:57:39 | PM 29   | 34 N. Mai  | n Street  |               |       |      |          |  |  |
| 71                    | 12/17/2010    | 8:57:39 | PM W    | oodinville | WA 837    | 43            |       |      |          |  |  |
| 72                    | 12/17/2010    | 8:57:39 | PM (4   | 25) 555-0  | 103       |               |       |      |          |  |  |
| 73                    | 12/17/2010    | 8:57:39 | PM  b   | C rvC 2hC  | bC rvC    | 2hC Sale      |       |      |          |  |  |
| 74                    | 12/17/2010    | 8:57:39 | PM Tr   | ansaction  | #:        | 112           |       |      |          |  |  |
| 75                    | 12/17/2010    | 8:57:39 | PM D    | ate: 11/10 | 6/2010    | Time: 12      |       |      |          |  |  |
| 76                    | 12/17/2010    | 8:57:39 | PM C    | ashier: 1  | 1         | Register #: 1 |       |      |          |  |  |
| 77                    | 12/17/2010    | 8:57:39 | PM Ite  | m [        | Descripti | on            |       |      |          |  |  |
| 78                    | 12/17/2010    | 8:57:39 | 9 PM == |            |           |               |       |      |          |  |  |
| 79                    | 12/17/2010    | 8:57:39 | PM 25   | 000-0203   | 803 Paj   | amas - Medi   |       |      |          |  |  |
| 80                    | 12/17/2010    | 8:57:39 | 9 PM 25 | 000-0101   | 103 Paj   | amas - Sma    |       |      |          |  |  |
| 81                    | 12/17/2010    | 8:57:39 | 9 PM 25 | 000-0204   | 101 Paj   | amas - Medi   |       |      |          |  |  |
| 82                    | 12/17/2010    | 8:57:39 | 9 PM 25 | 000-0101   | 101 Paj   | amas - Sma    |       |      |          |  |  |
| 83                    | 12/17/2010    | 8:57:39 | 9 PM 25 | 000-0202   | 202 Paj   | amas - Medi   |       |      |          |  |  |
| 84                    | 12/17/2010    | 8:57:39 | 9 PM == | ======     | ======    |               |       |      |          |  |  |
| 85                    | 12/17/2010    | 8:57:39 | PM SI   | ib Total   | \$500.    | 00            |       |      |          |  |  |
| 86                    | 12/17/2010    | 8:57:39 | PM St   | ate Tax    | \$40.0    | 0             |       |      |          |  |  |
| 87                    | 12/17/2010    | 8:57:39 | PM C    | ounty Tax  | \$1.      | 75            |       |      |          |  |  |
| 88                    | 12/17/2010    | 8:57:39 | PM To   | tal \$5    | 641.75    |               |       |      |          |  |  |
| 89                    | 12/17/2010    | 8:57:39 | PM C    | ash Tende  | ered §    | 51,000.00     |       |      | =        |  |  |
| 90                    | 12/17/2010    | 8:57:39 | PM C    | nange Ca   | sh \$     | 458.25        |       |      |          |  |  |
| 91                    | 12/17/2010    | 8:57:42 | 2 PM Th | ank you f  | orshopp   | ing           |       |      |          |  |  |
| 92                    | 12/17/2010    | 8:57:42 | 2 PM Ta | ilspin Toy | S         |               |       |      |          |  |  |
| 93                    | 12/17/2010    | 8:57:42 | 2 PM W  | e hope yo  | u'll come | back soon!    |       |      | -        |  |  |
| •                     |               | ш       |         |            |           |               |       |      | •        |  |  |
| 0                     | 000           |         |         |            |           |               |       |      | 0        |  |  |
|                       |               | POS 1   |         |            |           |               |       |      | (X)      |  |  |
| [0IF]1                | 00P           |         |         |            |           |               |       |      | <b>^</b> |  |  |
| Tailsp                | oin Toys      |         |         |            |           |               |       |      |          |  |  |
| 2934 N. Main Street   |               |         |         |            |           |               |       |      |          |  |  |
| Woodinville, WA 83743 |               |         |         |            |           |               |       |      |          |  |  |
| (425) 555-0103        |               |         |         |            |           |               |       |      |          |  |  |

[bC]rvC]2hC]bC]rvC]2hC Sales Receipt Transaction #. 112 Date: 11/16/2010 Time: 12:15:54 AM Cashier: 1 Register #: 1 Item Description Amount 
 25000-020303
 Pajamas - Medium Pink M
 \$100.00

 25000-010103
 Pajamas - Small Red Moo
 \$100.00
 25000-020401 Pajamas - Medium Yellow \$100.00 
 25000-010101
 Pajamas - Small Red Bea
 \$100.00

 25000-020202
 Pajamas - Medium Blue K
 \$100.00
 ----- 
 Sub Total
 \$500.00

 State Tax
 \$40.00

 County Tax
 \$1.75
 Total \$541.75 Cash Tendered \$1,000.00 Change Cash \$458.25 Thank you for shopping Tailspin Toys We hope you'll come back soon!

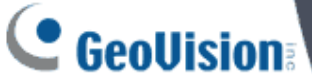